# Language Preference On Northstar Online Learning

 $\bullet \bullet \bullet$ 

## Step 1: Click on Profile

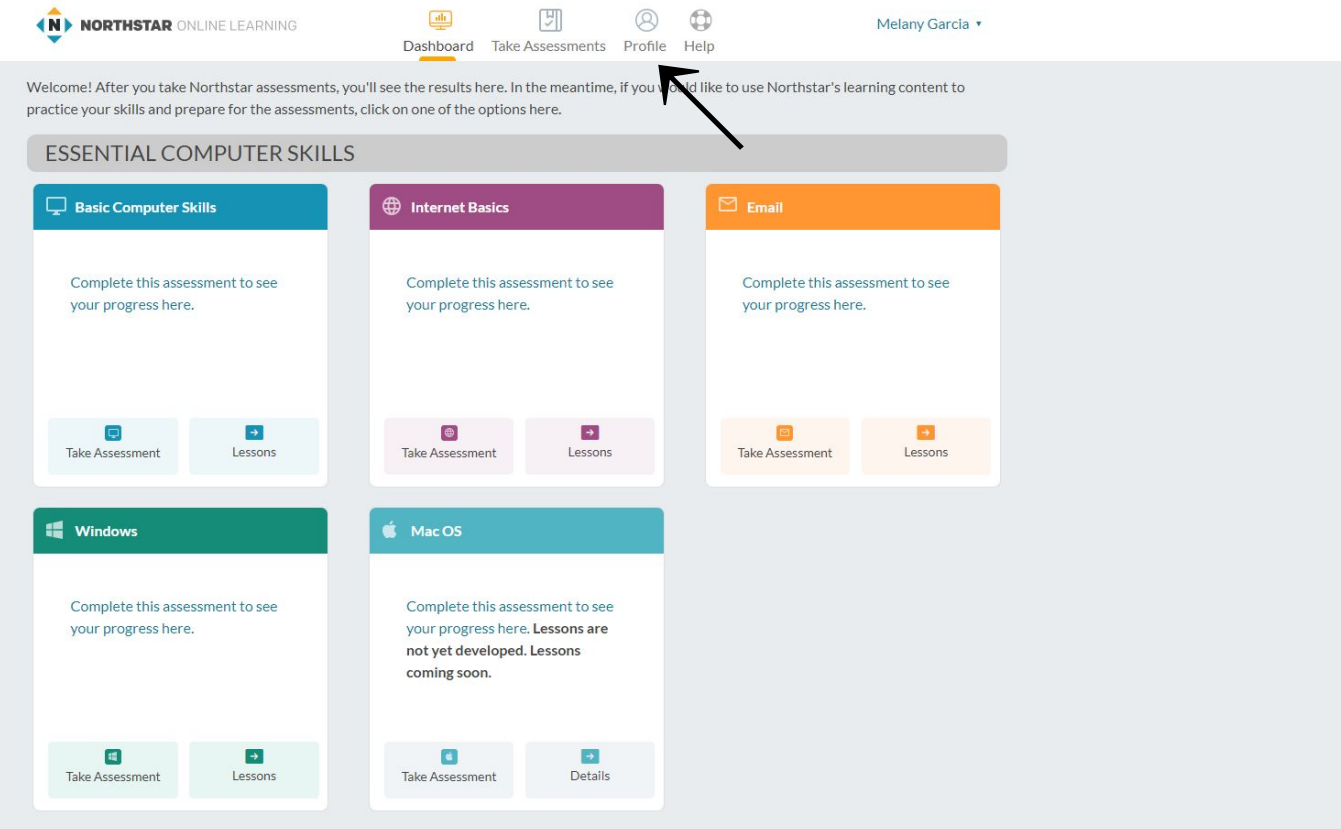

### **Step 2: Click on Latin American Spanish**

| NORTHSTAR ONLINE LEARNING                                                    | Dashboard Take Assessments                                                                    | 8 Description | Melany Garcia 🔹 |  |
|------------------------------------------------------------------------------|-----------------------------------------------------------------------------------------------|---------------|-----------------|--|
| FIRST MAI<br>Mela<br>LAST NAM<br>Garce<br>MAIL AD<br>mela<br>Langua<br>© Eng | re<br>ny<br>e<br>a<br>oress<br>ny1213@tamu.edu<br>ge Preference<br>lish<br>n American Spanish |               |                 |  |
|                                                                              | •                                                                                             |               |                 |  |

# Step 3: Click on Update

| NORTHSTAR ONLINE LEARNI | G I Dashboard Take Assessments Profile                                  | Melany Garcia • |
|-------------------------|-------------------------------------------------------------------------|-----------------|
|                         | IRST NAME<br>Melany<br>AST NAME<br>Garcia                               |                 |
|                         | MAIL ADDRESS<br>melany 1213@tamu.edu<br>anguage Preference<br>© English |                 |
|                         | Once you save your updated language preference, the page w reload.      |                 |
|                         | Update Cancel                                                           |                 |

# Step 4: Click on Panel

| NORTHSTAR ONLINE LEARN | NG III<br>Panel Realiza                                                                                                   | ar evaluaciones Perfil | Ayuda | Melany Garcia 🔻 |  |
|------------------------|----------------------------------------------------------------------------------------------------|------------------------|-------|-----------------|--|
|                        | NOMBRE<br>Melany<br>APELLIDO<br>Garcia<br>DIRECCIÓN DE CORREO ELECTRÓNICO<br>melany1213@tamu.edu<br>Preferencia de idioma |                        |       |                 |  |
|                        | Español de Latinoamérica                                                                                                  |                        |       |                 |  |

### You are done. Northstar is now in Spanish!

NORTHSTAR ONLINE LEARNING

Panel Realizar evaluaciones Perfil Ayuda

Melany Garcia •

¡Te damos la bienvenida! Después de que realices las evaluaciones de Northstar, verás los resultados aquí. Mientras tanto, si quieres usar el contenido de aprendizaje de Northstar a fin de practicar las habilidades y prepararte para las evaluaciones, haz clic en una de las opciones aquí.

#### HABILIDADES ESENCIALES DE COMPUTACIÓN

| 🖵 Habilidades inform                     | náticas básicas                                                                                          | Conceptos básicos  | s de Internet                                          | Correo electrónic   | D              |
|------------------------------------------|----------------------------------------------------------------------------------------------------|--------------------|--------------------------------------------------------|---------------------|----------------|
| Completa esta evalu<br>tu progreso aquí. | mpleta esta evaluación para ver<br>progreso aquí. Completa esta evaluación para ver<br>tu progreso aquí. |                    | Completa esta evaluación para ver<br>tu progreso aquí. |                     |                |
| Realizar evaluación                      | <b>→</b><br>Lecciones                                                                                    | ealizar evaluación | <b>→</b><br>Lecciones                                  | Realizar evaluación | e<br>Lecciones |

#### USO DE LA TECNOLOGÍA EN LA VIDA DIARIA

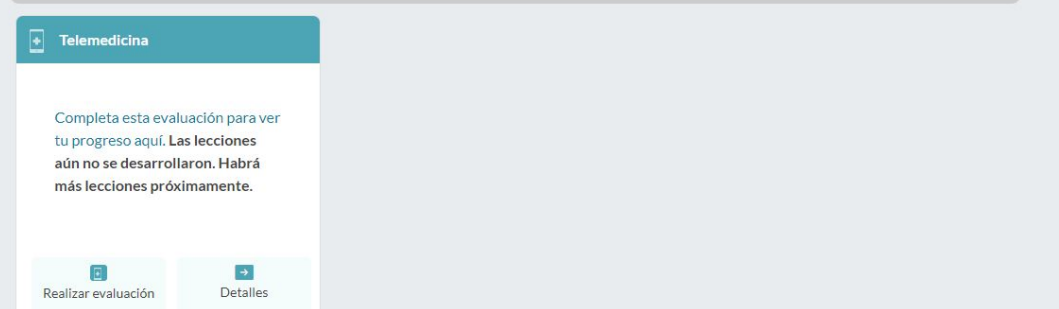